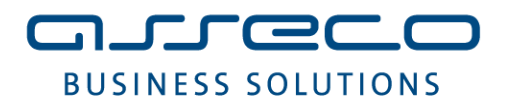

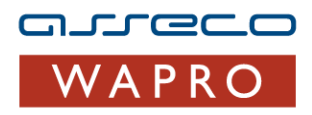

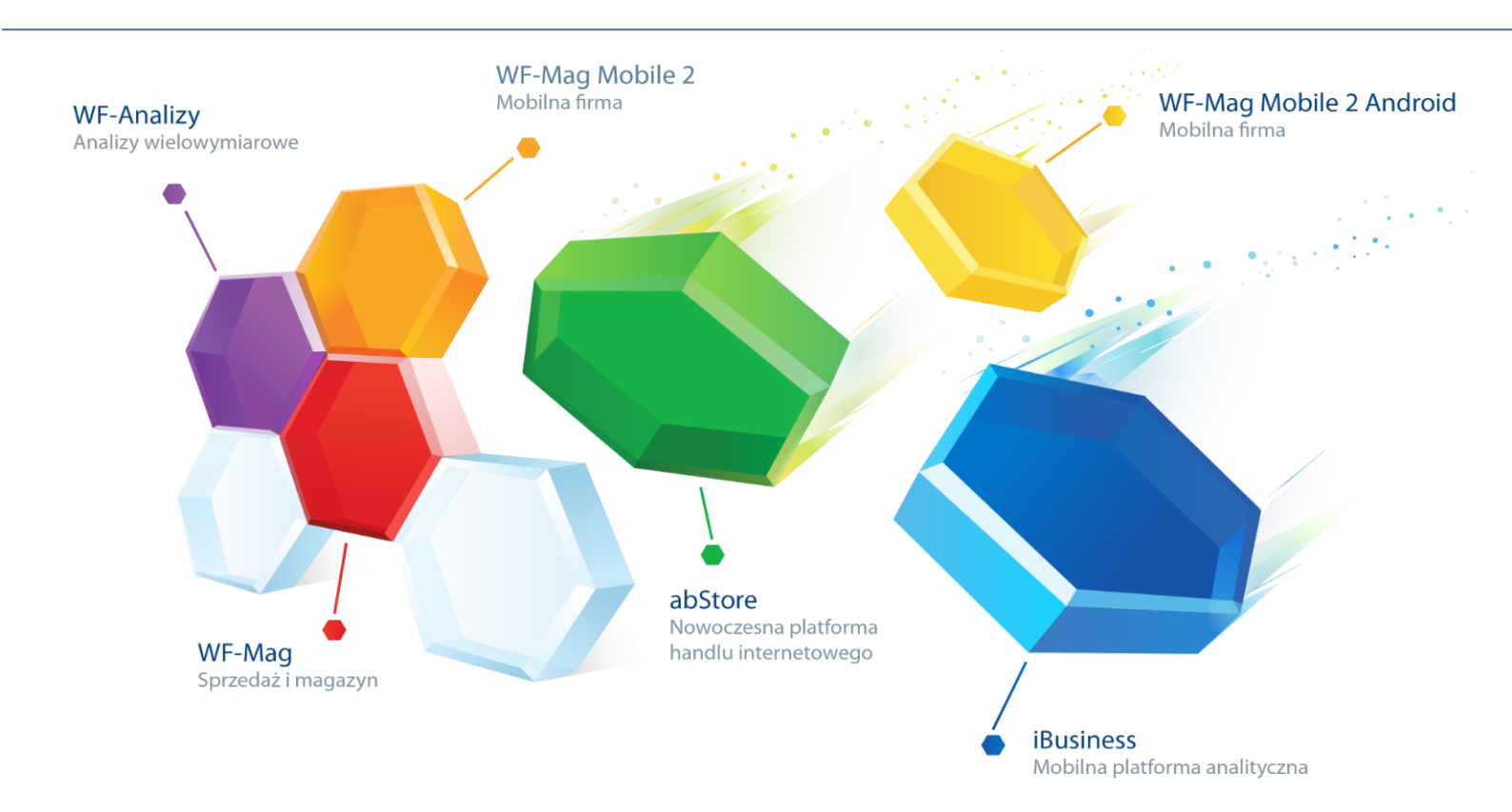

## Biuro Online Konektor instrukcja użytkownika

Do wersji 7.91.0 Warszawa, 09-12-2013

### Spis treści

| 1. | Inst | alacja oprogramowania                                          | 3  |
|----|------|----------------------------------------------------------------|----|
| 2. | Pier | rwsze uruchomienie                                             | 5  |
|    | 2.1. | Tworzenie usługi                                               | 5  |
|    | 2.2. | Konfiguracja połączenia z serwerem baz danych                  | 6  |
|    | 2.3. | Konfiguracja połączenia z serwerem wymiany danych Asseco WAPRO | 7  |
| -  | 2.4. | Konfiguracja harmonogramu                                      | 8  |
| -  | 2.5. | Dziennik zdarzeń                                               | 11 |
| 3. | Kor  | nfiguracja eksportu dokumentów w programie magazynowym         | 12 |
| 4. | Dos  | stęp do Portalu Klienta                                        | 13 |

#### Asseco Business Solutions SA Oddział w Warszawie

ul. Adama Branickiego 13, 02-972 Warszawa tel.: +48 22 702 89 00, faks: +48 22 702 89 01 www.wapro.pl

#### Asseco Business Solutions SA

#### 1. Instalacja oprogramowania

# Niniejsza instrukcja przeznaczona jest dla użytkownika, który pracuje na oprogramowaniu magazynowo sprzedażowym i wysyła dane do biura rachunkowego.

Aby rozpocząć pracę z aplikacją **Biuro Online Konektor** należy pobrać ją za pomocą adresu, który zostanie przesłany w wiadomości e-mail potwierdzającej rejestrację Państwa firmy, jako klienta biura rachunkowego. Po pobraniu pliku instalatora, program należy uruchomić i postępować zgodnie z komunikatami kreatora, przechodząc do kolejnych etapów za pomocą przycisku **Dalej**.

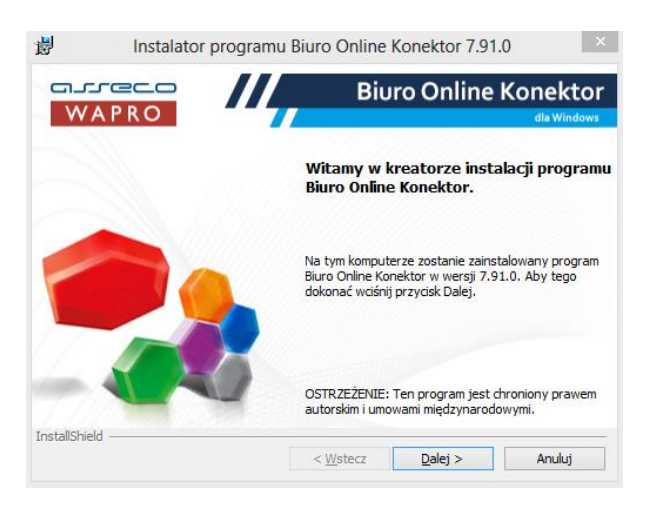

Rysunek 1. Kreator Instalacji 1

Na pierwszym ekranie wybieramy opcję Dalej i przechodzimy do następnego okna.

Kolejny ekran informuje o tym, gdzie aplikacja zostanie zainstalowana oraz umożliwia utworzenie skrótu do niej na pulpicie użytkownika.

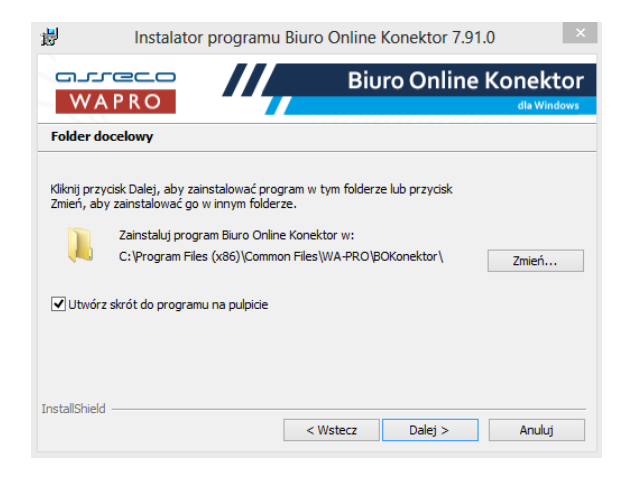

Rysunek 2. Kreator Instalacji 2

Asseco Business Solutions SA

**Oddział w Warszawie** ul. Adama Branickiego 13, 02-972 Warszawa tel.: +48 22 702 89 00, faks: +48 22 702 89 01 www.wapro.pl

#### **Asseco Business Solutions SA**

Następnie kreator instalacji prosi o potwierdzenie rozpoczęcia procesu instalacji aplikacji Biuro Online Konektor Asseco WAPRO, w tym celu klikamy przycisk **Instaluj**.

| <b>i</b>                                                              | Instalator programu Biu                                                                                                    | uro Online Ko                         | onektor 7.91.0           | ×       |
|-----------------------------------------------------------------------|----------------------------------------------------------------------------------------------------|---------------------------------------|--------------------------|---------|
| California<br>W A F                                                   |                                                                                                    | Biuro                                 | o Online K               | onektor |
| Gotowy do                                                             | instalacji programu                                                                                                    |                                       |                          |         |
| Kreator jest s<br>Kliknij przycis<br>Jeżeli chcesz<br>Kliknij przycis | gotowy do rozpoczęcia instalacji.<br>k Instaluj, aby rozpocząć instalacji<br>przejrzeć lub zmienić jakiekolwiek<br>k Anuluj, aby zakończyć pracę z kr | ę.<br>ustawienia instala<br>reatorem. | ıcji, kliknij przycisk W | /stecz. |
| InstallShield —                                                       |                                                                                                    | < Wstecz                              | Instaluj                 | Anuluj  |

Rysunek 3. Kreator Instalacji 3

Jeśli proces zakończy się prawidłowo kreator poinformuje o pomyślnie zakończonej instalacji i pozwoli zamknąć instalator za pomocą przycisku **Zakończ.** 

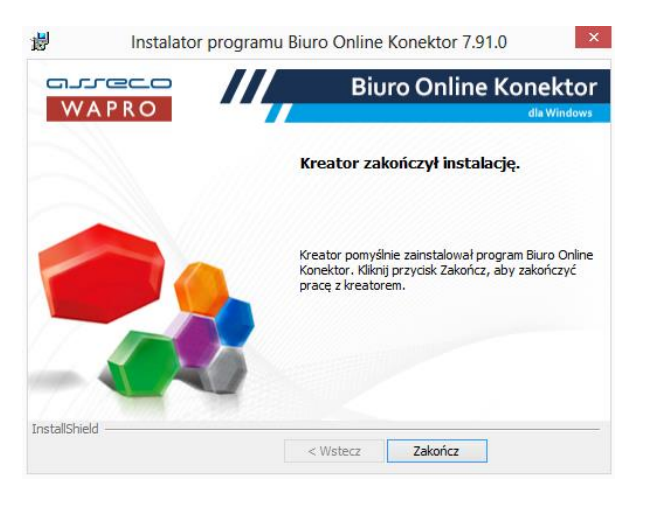

Rysunek 4. Kreator Instalacji 4

Po zakończeniu instalacji i zamknięciu okna kreatora, użytkownik może już uruchomić aplikację Biuro Online Konektor za pomocą utworzonego na pulpicie skrótu - ikona 🔬 lub z menu Start systemu Windows.

Asseco Business Solutions SA Oddział w Warszawie ul. Adama Branickiego 13, 02-972 Warszawa tel.: +48 22 702 89 00, faks: +48 22 702 89 01 www.wapro.pl

#### Asseco Business Solutions SA

#### 2. Pierwsze uruchomienie

Podczas pierwszego uruchomienia aplikacji, zostanie wyświetlony komunikat o konieczności utworzenia przez użytkownika bazy konfiguracyjnej, w której zapisywane będą informacje dotyczące konfiguracji transferu danych pomiędzy programami użytkownika i biura rachunkowego.

| 0 <u>1</u> 0                      | Biuro Online Konektor Asseco WAPRO 🗕                                                                                                    | ×   |
|-----------------------------------|----------------------------------------------------------------------------------------------------|-----|
| System                            |                                                                                                    | i   |
| arreco                            | Oprogramowania dla firm                                                                                                    | 2 🌑 |
| WAPRO                             | Oprogramowanie dia mini                                                                                                    |     |
| 🔅 Konfiguracja                    | Image: Baza konfiguracji - Buro Online Konektor Asseco WAPRO         X                                                                                                    |     |
| Serwery baz danyc                 | Eg Baza konfiguracji                                                                                                    |     |
| <b>N</b>                          | Server [ham123] v To jest pierwsze uruchomienie programu "Biuro Online Konektor Asseco WAPRO".                                                                                                    |     |
| Konnguracje poraza<br>Harmonogram | Proszę wskazać serwer bazy danych, na którym program "Buro Online Konektor Asseco<br>WAPRO" utworzy bazę do przechowywania konfiguracji.<br>Wsłązanie serwera bazy danych dokonuje się przez wprowadzenie jego nazwy w polu powyżej i<br>naciśnięcie przycisku Zepisz. |     |
| Dziennik zdarzeń                  |                                                                                                    |     |
|                                   | F10 Esc<br>Zapisz Anuluj                                                                                                    |     |
|                                   | a.                                                                                                    |     |
|                                   |                                                                                                    |     |
|                                   |                                                                                                    |     |
|                                   |                                                                                                    |     |
| Serwer: brak Baza konf            | îguracji: brak                                                                                                    | .a  |

Rysunek 5. Kreator tworzenia bazy konfiguracyjnej Biuro Online Konektor

#### Uwaga!

Program **Biuro Online Konektor** działa w systemie Windows, jako usługa. Oznacza to, że jego praca jest niezależna od uruchomionej aplikacji użytkownika np. WF-Mag dla Windows. Dzięki czemu przesyłanie danych do biura może się odbywać nawet wtedy gdy użytkownik nie pracuje w programie. Jedynym wymaganiem jest włączony komputer użytkownika.

Aby zaakceptować proces utworzenia bazy konfiguracyjnej należy wybrać przycisk **Zapisz.** Następnie będzie można rozpocząć proces konfiguracji wysyłania danych do biura rachunkowego. W tym celu należy utworzyć połączenie z serwerem, na którym przechowywana jest baza danych programu WF-Mag dla Windows.

#### 2.1. Tworzenie usługi

Do prawidłowej wymiany danych konieczne jest utworzenie w systemie usługi, która będzie odpowiedzialna za realizacje zadań zdefiniowanych w harmonogramie. W tym celu należy wybrać w sekcji **Serwery baz danych** opcję **Usługa (Ctrl+F5)**.

Asseco Business Solutions SA Oddział w Warszawie ul. Adama Branickiego 13, 02-972 Warszawa tel.: +48 22 702 89 00, faks: +48 22 702 89 01 www.wapro.pl

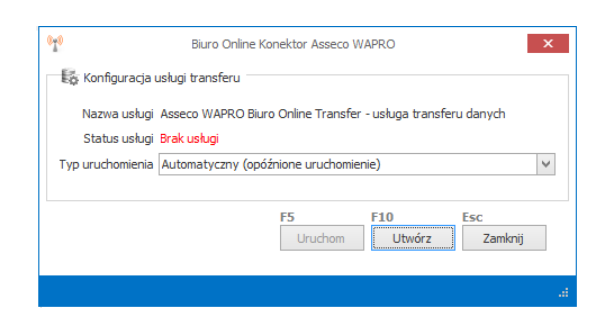

Rysunek 6. Tworzenie usługi dla programu Biuro Online Konektor

W oknie zarządzania usługą należy wybrać opcję **Utwórz** a następnie **Uruchom**. Po prawidłowym utworzeniu usługi i jej uruchomieniu pojawi się nowy status usługi **Uruchomiono.** 

| 010                       | Biuro Online Konektor Asseco WAPRO                                                  |
|---------------------------|-------------------------------------------------------------------------------------|
| Konfigurac                | -ja usługi transferu                                                                |
| Nazwa usłu<br>Status usłu | ugi Asseco WAPRO Biuro Online Transfer - usługa transferu danych<br>ugi Uruchomiono |
| Typ uruchomier            | ia Automatyczny (opóźnione uruchomienie)                                            |
|                           | F5 F10 Esc<br>Zatrzymaj Usuń Zamknij                                                |
|                           | a.                                                                                  |

Rysunek 7. Zarządzanie usługą Biuro Online Konektor

#### 2.2. Konfiguracja połączenia z serwerem baz danych

Kolejnym krokiem jest wskazanie serwera bazy, z którego dane mają być wysyłane do biura rachunkowego. W tym celu należy skorzystać z opcji **Dodaj (Ins)**. W polu **Nazwa serwera** można wpisać ją ręcznie lub wybrać z listy podpowiadanych.

| 0 <u>7</u> 0       | Biuro Online Konektor Assect    | WAPRO         | x             |
|--------------------|---------------------------------|---------------|---------------|
| Konfiguracja tra   | ansferu dla serwera bazy danych |               |               |
| Nazwa serwera      | wawn123                         |               | ~             |
| Kierunek transferu | Wysyłka                         |               | ~             |
| Transfer aktywny   | $\checkmark$                    |               |               |
|                    |                                 |               |               |
|                    |                                 |               |               |
|                    |                                 |               |               |
|                    |                                 | F10<br>Zapisz | Esc<br>Anuluj |
|                    |                                 |               |               |
|                    |                                 |               | .a            |

Rysunek 8. Konfiguracja połączenia do transferu danych

Po zapisaniu danych, połączenie z serwerem pojawi się na liście w sekcji **Serwery baz danych**. W następnej sekcji niniejszej instrukcji opisany jest etap wyboru konkretnej bazy danych.

Asseco Business Solutions SA Oddział w Warszawie ul. Adama Branickiego 13, 02-972 Warszawa tel.: +48 22 702 89 00, faks: +48 22 702 89 01 www.wapro.pl

#### Asseco Business Solutions SA

#### 2.3. Konfiguracja połączenia z serwerem wymiany danych Asseco WAPRO

Aby zestawić połączenie z serwerem wymiany danych w kontekście utworzonego wcześniej serwera bazy danych, należy podświetlić go na liście i przejść do zakładki **Konfiguracje połączeń**. W sekcji tej należy wybrać przycisk **Dodaj (Ins)**, aby dodać nowe połączenie do bazy, z której dane powinny być przesyłane do biura rachunkowego. W oknie połączenia zaznaczamy program, bazę danych oraz firmę, której dokumenty mają być eksportowane. Po wybraniu firmy program automatycznie wykona próbę pobrania konfiguracji połączenia. Jeśli zostanie wykryte, że użytkownik posiada kilka zarejestrowanych oddziałów, wyświetli się dodatkowe okno wyboru konfiguracji dla danego oddziału z listy.

Zaprezentowano to na poniższym rysunku. Po wyborze odpowiedniego zestawu konfiguracji należy go zaakceptować przyciskiem **Zapisz (F10)**. Jeżeli będzie to tylko jedna konfiguracja system automatycznie wczyta ją do głównego okna konfiguracji połączenia.

| imer oddziału 0        |                                     |
|------------------------|-------------------------------------|
|                        |                                     |
| Komunikat konfiguracii |                                     |
| dalad                  |                                     |
| yiqu<br>Właściwości    |                                     |
| BIURO                  |                                     |
| BIURO EMAIL            | em200@wp.pl                         |
| BIURO FAX              |                                     |
| BIURO_IMIE_NAZWISKO    |                                     |
| BIURO_KOD_POCZTOWY     | 02-674                              |
| BIURO_MIEJSCOWOSC      | WARSZAWA                            |
| BIURO_NAZWA            | ENIGMA USŁUGI KSIĘGOWE PIOTR JEŻEWS |
| BIURO_NR_ODDZIALU      | 0                                   |
| BIURO_TELEFON          |                                     |
| BIURO_UL_NR            | Marynarska 21                       |
| BIURO_WWW              |                                     |
| KLIENT                 |                                     |
| KLIENT_EMAIL           |                                     |
| KLIENT_KOD_POCZTOWY    | 05-660                              |
| KLIENT_MIEJSCOWOSC     | WARKA                               |
| KLIENT_NAZWA           | STACHYRA KRZYSZTOF                  |
| KLIENT_NR_ODDZIALU     | 0                                   |
| KLIENT_UL_NR           | Polna                               |
| SFTP_PATH              | sftp.ebi.pl/0                       |
| SFTP_PORT              | 22                                  |
| SFTP_PWD               | ×ÛÛ°ÇÊØ''ÊÜ                         |
| SFTP_USR               | usr_7971900106                      |
| STATUS                 | 1                                   |
|                        |                                     |
|                        |                                     |
|                        | F10 F                               |
|                        | FIU ESC                             |

Rysunek 9. Wybór pobranej konfiguracji dla oddziału

Po wprowadzeniu danych użytkownik może sprawdzić poprawność połączenia poprzez weryfikację swoich danych oraz danych biura rachunkowego.

Asseco Business Solutions SA Oddział w Warszawie ul. Adama Branickiego 13, 02-972 Warszawa tel.: +48 22 702 89 00, faks: +48 22 702 89 01 www.wapro.pl

#### Asseco Business Solutions SA

| Program WF-Mag dia Windows Baza danych WP-Mag dia Windows Baza danych WP-Mag dia Windows Baza danych WP-Mag dia Windows Baza danych WP-Mag dia Windows Films Crystof Stachyva Numer oddzaku 0 Ulica humer Poha Kod poctory 05660 WARKA Adres e-mal Buro Nazwa BNG/MA USLUGI KSIEGOWE PIOTR JEZEVISKI; EWA MATUSZEWSKA Numer oddzaku 0 Ulica humer Maynarska 21 Kod poctory 02674 Wescowoć WARSZAWA Adres e-mal m200@wp.pl Mazwakia Telefon Fax                                                                                                    |                |                                                        |        |
|----------------------------------------------------------------------------------------------------|----------------|--------------------------------------------------------|--------|
| Program         WF-Mag dia Windows           Baza danych         WARRD_DENO           Firma         Krzysztof Stachyna           Julica Numer         Poha           O                                                                                                    | Klient         |                                                        |        |
| Baza danych (WARO_DENO<br>Fim krysztof Stachywa<br>Jumer oddziału 0<br>Lilica Nume Połna<br>Kod pocztow 05560<br>Meigicowość (WARKA<br>Adres e-mal<br>i Informa-ti techniczne polączenia z serwerem wymiany danych<br>i Baro<br>Baro<br>Nazwa 1980<br>Meigicowość (WARKA<br>do 2000 PIOTR JEŻEWSKI; EWA MATUSŻEWSKA<br>Ulica Nume Marynarska 21<br>Kod pocztow 02-674<br>Meigocowość (WARZAWIA<br>Adres e-mal możojowa pi<br>mię Nazwika<br>Gares e-mal możojowa pi<br>mię Nazwika<br>Telefon<br>Fax                                                                                                    | Program        | WF-Mag dla Windows                                     |        |
| Firma     Szysztof Stactyra       Luner oddziała     0       Ulica Numer     Poha       Koć pocrtowy     05.660       Miejscowość     WARKA       Adres e mai                                                                                                    | Baza danych    | WAPRO_DEMO                                             |        |
| umer oddziału         0           Ulca Numer         Pana           Kod pocztowy         05-660           Mejscowsći         (WRKA           Adres e-mal                                                                                                    | Firma          | Krzysztof Stachyra                                     |        |
| Ulica Numer<br>Kod poctival<br>Kod poctival<br>Mejscowość<br>Kałce e mai<br>Informacje techniczne połączenia z serwerem wymiany danych<br>Słuro<br>Nezwa<br>Kolica Numer<br>Mejscowość<br>Ulica Numer<br>Merynarska 21<br>0<br>Ulica Numer<br>Merynarska 21<br>0<br>Esc<br>Zapsz<br>Kałuki<br>Merynarska 20<br>Merynarska 21<br>Merynarska 21<br>Merynarska 21<br>Merynarska 21<br>0<br>Esc<br>Andulj                                                                                                    | lumer oddziału | 0                                                      |        |
| Kod poctowy 05 660 Mejscowó (WARXA Adres e-mal  Tis Informact techniczne połączenia z serwerem wymiany danych Bravo PRIGMA USLUGI KSEGOWE PIOTR JEŻEWSKI; EWA MATUSZEWSKA Ukca Nume Marynarska 21 Ukca Nume Marynarska 21 Ukca | Ulica Numer    | Polna                                                  |        |
| Mejscowóć WARKA Adres e ma Adres e ma Informacje techniczne polączenia z serwerem wymiany danych Informacje techniczne polączenia z serwerem wymiany danych Informacje techniczne polączenia z serwerem wymianych i serwerem wymianych i serwerem wymiany | Kod pocztowy   | 05-660                                                 |        |
| Adres e-mal  Thomacje tedvriceme polęczenia z serwerem wymiany danych  Buro Nazwa ENIGMA USLUGI KSIEGOWE PIOTR. JEŻEWSKI; EWA MATUSZEWSKA Umer oddzału 0 Ulca Nume Marynarska 21 Ulca Nume Marynarska 21 Ulca Num Marynarska 2 | Miejscowość    | WARKA                                                  |        |
|                                                                                                    | Adres e-mail   |                                                        |        |
| Buro     Nazwa     INIGMA USLUGI KSIĘGOWE PIOTR JEŻEWSKI, EWA MATUSZEWSKA       Umer oddziału     0       Ulica Numer     Marynarska 21       Kod poctbyw     02.674       Mejscowski     IMIRASZAVA       Adres e mai     m200@wp.pl       WWW     Imire Nazwisko       Telefon     Faz                                                                                                    | Informa        | cje techniczne połączenia z serwerem wymiany danych    |        |
| Norme EMRGMA USELIGI KSEGOWE PIOTR JEŻEWSKI, EWA MATUSZEWSKA  mer oddanak  0  Ulica Nume Marynarska 21  Cod portby 22674  Mejscowski WARSZAWA  Afare smal @m308wp.pl  WWW  Telefon Fax  Fla  Fla  Esc  Fla  Esc  Anduj                                                                                                    | Birro          |                                                        |        |
| Nazwiko         PIXOMA USELUSI KSEĘGOWE PIOTR. IZŻEWSKI, EWIA MATUSZEWSKA           umi orddziała jo                                                                                                    | Diaro          |                                                        |        |
| umer addzaki         0           Ulca Numer         Marynarska 21           Kod pocrtowy         02-674           Mejecowski         VMASZAWA           Adres e-mail         em200@vp.pl           WWW                                                                                                    | Nazwa          | ENIGMA USŁUGI KSIĘGOWE PIOTR JEŻEWSKI; EWA MATUSZEWSKA |        |
| Uko Nume         Marynarska 21           Kod poctby         02-674           Mejscowski         VMASZAVA           WWW                                                                                                    | umer oddziału  | 0                                                      |        |
| Kod poctowy (2-674<br>Mejsowotć (WARSZAWA<br>Adres e mai (moo)@yp.pl<br>WWW<br>Inte Narwisko<br>Telefon<br>Fax<br>Fax<br>Fax<br>Esc<br>Anuluj                                                                                                    | Ulica Numer    | Marynarska 21                                          |        |
| Mejscowsć (WARSZAWA<br>Adres e-mai (m200@vp.pd)<br>WW                                                                                                    | Kod pocztowy   | 02-674                                                 |        |
| Adres e-mail (em200@wp.pl<br>WWW<br>Inie Nazvido<br>Telefon<br>Fax<br>F10<br>Zapsz<br>Esc<br>Anduj                                                                                                    | Miejscowość    | WARSZAWA                                               |        |
| WWW International International Internationa | Adres e-mail   | em200@wp.pl                                            |        |
| Iniq Nazvido Telefon Fax F10 Esc Anuluj                                                                                                    | WWW            |                                                        |        |
| TelefunFaxF10EscAnuluj                                                                                                    | Imię Nazwisko  |                                                        |        |
| Fax                                                                                                    | Telefon        |                                                        |        |
| F10 Esc<br>Zapsz Anuluj                                                                                                    | Fax            |                                                        |        |
| F10 Esc Anuluj                                                                                                    |                |                                                        |        |
| F10<br>Zapsz Esc Anuluj                                                                                                    |                |                                                        |        |
| F10 Esc Anuluj<br>Zapisz Anuluj                                                                                                    |                |                                                        |        |
| F10 Esc Anuluj                                                                                                    |                |                                                        |        |
| F10 Esc<br>Zapisz Anuluj                                                                                                    |                |                                                        |        |
| Zapisz Anuluj                                                                                                    |                | F10 E                                                  | SC     |
|                                                                                                    |                | 2.apsz                                                 | Andluj |

Rysunek 10. Wybrana konfiguracja dla oddziału

Zapisanie konfiguracji odbywa się przyciskiem **Zapisz (F10)**. Kolejny etap to utworzenie harmonogramu wymiany danych. Analogicznie jak poprzednio, aby został on utworzony dla tego połączenia należy go podświetlić na liście i przejść do sekcji **Harmonogram**.

#### 2.4. Konfiguracja harmonogramu

Po wybraniu opcji **Dodaj (Ins)** użytkownik może zdefiniować harmonogram transferu danych do biura. Częstotliwość wymiany danych powinna być uzależniona od tego ile dokumentów wystawiamy i jak często biuro ma księgować dokumenty.

#### Uwaga!

Harmonogram podczas przygotowania danych do transferu uwzględni tylko te dokumenty, które zostaną oznaczone jako **Do księgowania w programie WF-Mag dla Windows**.

Oznaczenie do księgowania dokumentów handlowych powoduje także oznaczenie powiązanych dokumentów magazynowych. W konfiguracji harmonogramu użytkownik, może zdecydować czy dokumenty magazynowe również mają być przesyłane do biura rachunkowego.

Zakładka: 1. Dane podstawowe pozwala podać jego nazwę harmonogramu i zweryfikować, dla jakiego połączenia jest tworzony.

Asseco Business Solutions SA Oddział w Warszawie ul. Adama Branickiego 13, 02-972 Warszawa tel.: +48 22 702 89 00, faks: +48 22 702 89 01 www.wapro.pl

#### Asseco Business Solutions SA

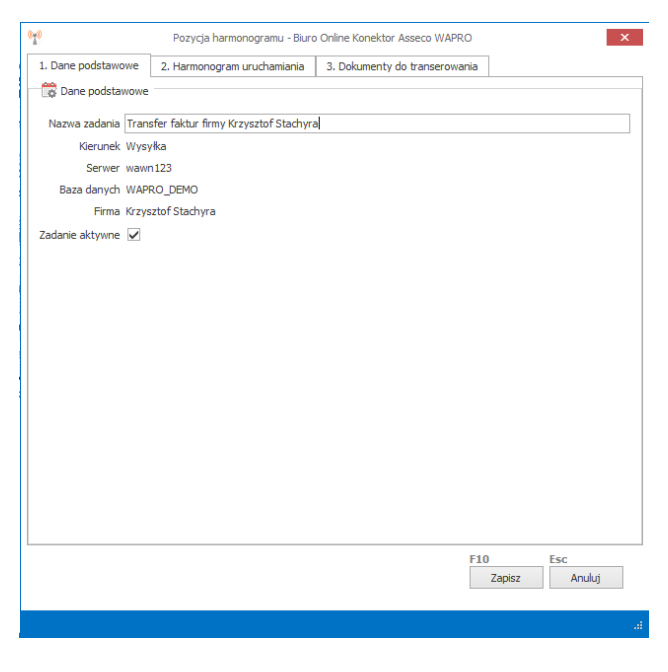

Rysunek 11. Tworzenie harmonogramu transferu danych

Zakładka: **2. Harmonogram uruchamiania** umożliwia użytkownikowi określić konieczną częstotliwość, z jaką zadanie powinno być wykonywane. Do dyspozycji są zadania uruchamiane cykliczne bądź tylko jednorazowo. Zadania cykliczne mogą odbywać się w interwale dziennym, tygodniowym lub miesięcznym.

| 1. Dane podstawowe                                                                                                    | 2. Harmo  | onogram uruchar | miania     | 3. Dokume                      | nty do transe | erowania |                                 |                                     |     |
|----------------------------------------------------------------------------------------------------|-----------|-----------------|------------|--------------------------------|---------------|----------|---------------------------------|-------------------------------------|-----|
| Rodzaj i ustawienia —                                                                                                    |           |                 |            |                                |               |          |                                 |                                     |     |
| 🔾 Jeden raz 💿 Cyl                                                                                                    | kliczny   | Poo             | czątek 2   | 013-12-09                      | ~             |          | Koniec                          |                                     | ~   |
| Częstotliwość                                                                                                    |           |                 |            |                                |               |          |                                 |                                     |     |
| 🔿 Dzienna                                                                                                    |           | Tygodniowa      |            | Miesięc                        | zna           |          |                                 |                                     |     |
| Częstotliwość dzienna                                                                                                    |           |                 |            |                                |               |          |                                 |                                     |     |
| Jeden raz                                                                                                    | 0         | Co interwał     |            |                                |               |          |                                 |                                     |     |
| Tyrodoje miesiaca                                                                                                    |           |                 |            |                                |               |          |                                 |                                     |     |
| 1 good ne meene ee                                                                                                    |           |                 |            |                                |               |          |                                 |                                     |     |
| nierwszy drug                                                                                                    | ni trze   | ci czwarby      | - ost      | atni                           |               | Ne       | mer dnia w                      | miesiacu 2                          | 5   |
| pierwszy drug                                                                                                    | ji 📃 trze | ci 📃 czwarty    | ost        | atni                           |               | Nu       | mer dnia v                      | / miesiącu 2                        | 5 🛊 |
| pierwszy drug                                                                                                    | ji 📃 trze | ci 🔲 czwarty    | ost        | atni                           |               | Nu       | mer dnia w                      | / miesiącu 2                        | 5 🛊 |
| pierwszy drug<br>Dni tygodnia<br>Pn Wt Śr                                                                                                    | ji 🚺 trze | ci czwarty      | ost        | atni                           |               | Nu       | mer dnia v                      | r miesiącu 2                        | 5 韋 |
| pierwszy drug<br>Dni tygodnia<br>Pn Wt Śr<br>Jeden raz                                                                                                    | ji 🔲 trze | ci czwarty      | ost        | atni                           |               | Nu       | mer dnia w                      | r miesiącu 2                        | 5   |
| pierwszy drug<br>Dni tygodnia<br>Pn Wt Śr<br>Jeden raz<br>Data                                                                                                    | ji 🔲 trze | ci czwarty      | Nd         | Godzina 1                      | 3:12:01       | Nu       | mer dnia w                      | r miesiącu 2                        | 5   |
| Dni tygodnia Pn Wt Śr Jaden raz Data Dziennie co interwał                                                                                                    | ji 📄 trze | ci czwarty      | Nd         | Godzina 1                      | 3: 12:01      | Nu       | mer dnia w                      | r miesiącu 2                        | 5   |
| pierwszy drug pierwszy drug pierwszy drug pierwszy Structure pri tygodnia Pri Wrt Śr Jeden raz Data Dziennie co interwał — Godzina początku                                                                                                    | ji 🔲 trze | ci czwarty      | Nd<br>Godz | atni<br>Godzina 1<br>ina końca | 3:12:01       | Nu<br>C  | mer dnia w                      | r miesiącu 2<br>ile godzin 0        | 5   |
| prervezy drug prervezy drug prevezy drug prevezy drug pr | ji trze   | czwarty         | Nd<br>Godz | Godzina 1                      | 3:12:01       | Nu       | mer dnia w<br>Co                | r miesiącu 2<br>ile godzin 0<br>Esc | 5   |
| perviszy drug     perviszy drug     pri gwaria     Pri Wt Śr Jeden rez     Data     Dziennie co interwał -     Godzina początku                                                                                                    | ji trze   | ci czwarty      | Godz       | Godzina 1                      | 3:12:01       | Nu       | mer dnia v<br>Co<br>)<br>Zapisz | ile godzin ()<br>Esc                | 5 🔹 |

Rysunek 12. Definiowanie częstotliwości harmonogramu

Zakładka: **3. Dokumenty do transferowania** pozwala użytkownikowi zdefiniować jakie typy dokumentów mają być przesyłane.

Asseco Business Solutions SA Oddział w Warszawie ul. Adama Branickiego 13, 02-972 Warszawa tel.: +48 22 702 89 00, faks: +48 22 702 89 01 www.wapro.pl

#### Asseco Business Solutions SA

|     | ane podstawowe      | 2. Harmonogram uruchami        | iania 3. Dokun    | nenty ( | do transerowania |                       |
|-----|---------------------|--------------------------------|-------------------|---------|------------------|-----------------------|
| Dok | umenty handlowe     | Dokumenty finansowe            | Dokumenty maga    | azynov  | ve               |                       |
| Nie | przypisane          |                                |                   | Pra     | rypisane         |                       |
|     | Sygnatura           | Nazwa typu                     | 1                 |         | Sygnatura        | Nazwa typu            |
|     | DRS                 | Dzienny raport sprz            | 1                 | •       | PR               | Paragon               |
|     | FM                  | Faktura VAT marża              |                   |         | FW               | Faktura walutowa      |
|     | FMk                 | Faktura VAT marża              |                   |         | FZ               | Faktura zakupu        |
|     | FN                  | Faktura nieobrotow             | Ctrl+>            | ,       | FZUE             | Nabycie UE            |
|     | FR                  | Faktura VAT RR                 |                   |         | FZk              | Faktura zakupu-korekt |
|     | FRk                 | Faktura VAT RR-kor             | Ctrl+<            | 1       | FVk              | Faktura sprzedaży-k   |
| ۲   | N                   | Nota                           | Chill Chiffu h    |         | FUE              | Dostawa UE            |
|     | PRk                 | Paragon-korekta                | Ctri+Snitt+>      | 1       | FV               | Faktura sprzedaży     |
|     | RZ                  | Rachunek zwykły                | Ctrl+Shift+<      | 1       |                  |                       |
|     |                     |                                | <b>**</b>         | 1       |                  |                       |
|     |                     |                                |                   |         |                  |                       |
|     |                     |                                |                   |         |                  |                       |
|     |                     |                                |                   |         |                  |                       |
|     |                     |                                |                   |         |                  |                       |
|     |                     |                                |                   |         |                  |                       |
|     |                     |                                |                   |         |                  |                       |
|     |                     |                                |                   |         | we e 1: 3        |                       |
|     | Eksport dapych do ( | obliczeń wa art 15b ust o pr   | don (dotyczy pro  | aramu   | M/H-H-B/ICI      |                       |
|     | Eksport danych do o | obliczeń wg. art 15b ust. o po | dop. (dotyczy pro | gramu   | WF-Fakir)        |                       |
|     | Eksport danych do o | obliczeń wg. art 15b ust. o po | dop. (dotyczy pro | gramu   | W⊢+akir)<br>F10  | Esc                   |

Rysunek 13. Definiowanie sygnatur dokumentów do transferu

Analogicznie jak dla dokumentów handlowych, użytkownik może wybrać sygnatury dokumentów magazynowych i finansowych. Do przenoszenia sygnatur, można użyć opcji pomiędzy listami Ctrl+>/< powoduje przenoszenie pojedynczych wierszy lub opcje Ctrl+Shift+>/< przenoszącą wszystko. Dodatkowo użytkownik może zaznaczyć poszczególne wiersze, przytrzymując lewy przycisk myszy i klawisze Shift/Ctrl, przenosi z listy do listy tylko wybrane rekordy.

#### Uwaga!

Użytkownik w oknie definiowania sygnatur ma dostępną opcję "Eksport danych do obliczeń wg. art. 15b ust. o pdop. (dotyczy programu WF-FaKir)". Opcja odpowiada za transfer wszystkich informacji od początku istnienia firmy, tak aby prawidłowo rozliczyć Koszty Uzyskania Przychodu.

Domyślnie podczas tworzenia pierwszej konfiguracji, system zapisując harmonogram automatycznie utworzy systemowe zadanie, które w cyklu miesięcznym będzie dokonywało transferu tych dokumentów na pierwszy dzień miesiąca.

Jeśli zajdzie dodatkowa potrzeba eksportu tych danych, to istnieje możliwość utworzenia zadania jednorazowego.

Asseco Business Solutions SA Oddział w Warszawie ul. Adama Branickiego 13, 02-972 Warszawa tel.: +48 22 702 89 00, faks: +48 22 702 89 01 www.wapro.pl

#### Asseco Business Solutions SA

| Cuttor                          |             | Biuro Online Konektor Asseco WAPRO |                             |                                                                                                    |
|---------------------------------|-------------|------------------------------------|-----------------------------|----------------------------------------------------------------------------------------------------|
| System                          |             |                                    |                             |                                                                                                    |
| WAPRO                           |             |                                    | Oprogramow                  | anie dla firm 🏼 🌆                                                                                                    |
| 🗱 Konfiguracja 🛛 <              | Harmonogram |                                    | an Bri daar da              |                                                                                                    |
| EX.                             | Baza danych | Nazwa firmy                        | Nazwa zadania               | Zadanie aktywne                                                                                                    |
| Serwery haz danych              | WAPRO_DEMO  | Krzysztof Stachyra                 | Transfer faktur firmy Krzys | ×                                                                                                    |
| our ner y our our yor           | WAPRO_DEMO  | Krzysztof Stachyra                 | Eksport danych do obliczeń  | <ul> <li>Image: A start of the start of the start of</li></ul> |
|                                 |             |                                    |                             |                                                                                                    |
| Konfiguracje połączeń           |             |                                    |                             |                                                                                                    |
|                                 |             |                                    |                             |                                                                                                    |
| Harmonogram                     |             |                                    |                             |                                                                                                    |
| Harmonogram                     |             |                                    |                             |                                                                                                    |
| Harmonogram                     |             |                                    |                             |                                                                                                    |
| Harmonogram<br>Dziennik zdarzeń |             |                                    |                             |                                                                                                    |
| Harmonogram                     |             |                                    |                             |                                                                                                    |
| Harmonogram                     |             |                                    |                             |                                                                                                    |
| Harmonogram                     |             |                                    |                             |                                                                                                    |
| Harmonogram<br>E                |             |                                    |                             |                                                                                                    |
| Harmonogram<br>Dziennik zdarzeń |             |                                    |                             |                                                                                                    |
| Harmonogram<br>Dziennik zdarzeń |             |                                    |                             |                                                                                                    |
| Harmonogram<br>Dziennik zdarzeń |             |                                    | Ins F2                      | Del                                                                                                    |
| Harmonogram<br>Dziennik zdarzeń |             |                                    | Ins F2                      | Del<br>Pograw Usuń                                                                                                    |

Rysunek 14. Lista zadań harmonogramu

#### 2.5. Dziennik zdarzeń

W sekcji **Dziennik zdarzeń**, prezentowana jest historia zadań. Użytkownik może na bieżąco weryfikować czy jakieś zadanie jest obecnie wykonywane lub sprawdzić czy zadanie ustawione np. na noc zostało prawidłowo wykonane. Poniżej zaprezentowano przykładowy status zadań.

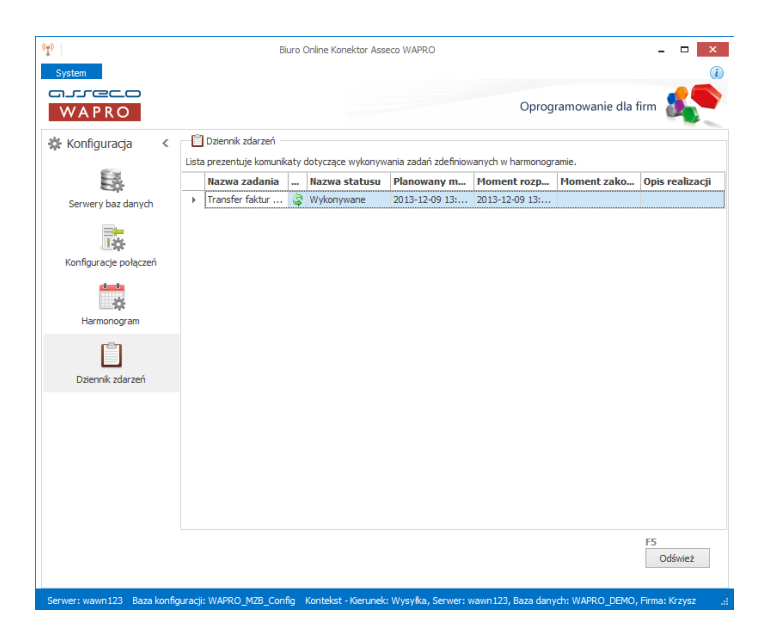

Rysunek 15. Widok zadania w trakcie wykonywania

Asseco Business Solutions SA Oddział w Warszawie ul. Adama Branickiego 13, 02-972 Warszawa tel.: +48 22 702 89 00, faks: +48 22 702 89 01 www.wapro.pl

#### **Asseco Business Solutions SA**

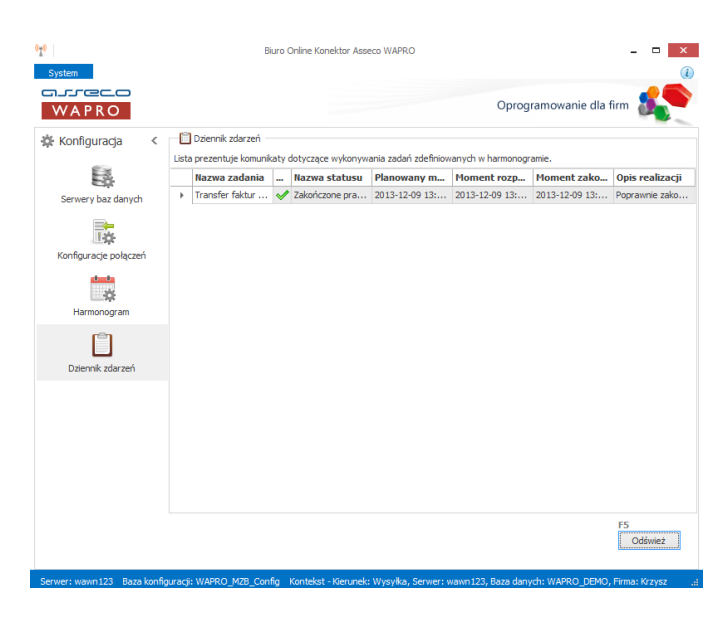

Rysunek 16. Widok zadania zakończonego sukcesem

Jeśli na liście statusów występuje dużo rekordów, użytkownik może je filtrować lub sortować. W tym celu należy wybrać interesującą nas kolumnę np. Nazwa statusu. Sortowanie odbywa się klikając bezpośrednio w nagłówek kolumny a filtrowanie wybierając ikonę lejka.

| 📔 Dziennik zdarzeń<br>Lista prezentuje komunikaty dotyczące wykonywania zadań zdefiniowanych w harmonogramie. |                 |   |                 |                                                                   |         |              |                |                 |  |  |
|----------------------------------------------------------------------------------------------------|-----------------|---|-----------------|-------------------------------------------------------------------|---------|--------------|----------------|-----------------|--|--|
|                                                                                                    | Nazwa zadania   |   | Nazwa statu     | Planowany m                                                       | м       | oment rozp   | Moment zako    | Opis realizacji |  |  |
| •                                                                                                    | Transfer faktur | ~ | Zakończone pra. | (viestandardowe)<br>(Puste)<br>(Niepuste)<br>Zakończone prawidłov | vo<br>: | 13-12-09 13: | 2013-12-09 13: | Poprawnie zako  |  |  |

Rysunek 17. Filtrowanie zadań w harmonogramie

#### 3. Konfiguracja eksportu dokumentów w programie magazynowym

Jak zostało już wspominane w poprzednich rozdziałach. Biuro Online Konektor eksportuje do biura rachunkowego tylko te dokumenty, które zostały oznaczone, jako "**Do księgowania**". Aby oznaczyć dokumenty należy w systemie WF-Mag dla Windows na liście poszczególnych dokumentów handlowych/magazynowych/finansowych, wybrać z menu **Operacje** opcję **Oznacz dokumenty do księgowania**.

Asseco Business Solutions SA Oddział w Warszawie ul. Adama Branickiego 13, 02-972 Warszawa tel.: +48 22 702 89 00, faks: +48 22 702 89 01 www.wapro.pl

#### Asseco Business Solutions SA

| 2                                                                                                    |                               |                                                                                                    | a dokumentów handlowych                              |                                                                                               |                                                                                                    |                                                                 |
|----------------------------------------------------------------------------------------------------|-------------------------------|----------------------------------------------------------------------------------------------------|------------------------------------------------------|-----------------------------------------------------------------------------------------------|----------------------------------------------------------------------------------------------------|-----------------------------------------------------------------|
| Dokumenty handlowe                                                                                                    | ✓ ♣ <sup>3</sup> <sub>1</sub> | Wszy                                                                                                    | scy kontrahenci                                      | 2 7 - 111 🖌                                                                                   | Δ                                                                                                    | Wykonaj funkcję                                                 |
| ■ Wszystko<br>                                                                                                    | ^                             | Numer<br>F/000003/13<br>F/000004/13                                                                                         | Data<br>2013-12-09<br>2013-12-09                     | Kontrahent<br>MegaSklep - Siedlce<br>Duża Hurtownia Sprzętu Spo                               | Lista operacji dodatkowych<br>Dto lista dodatkowych funkcji dostępnych w tym miejscu w p<br>chwili można wywołać te funkcje za pomocą skrótu klawiszo<br>peracje dodatkowe' dostępnego pod prawym klawiszem n | rogramie. W każdej<br>wego lub z menu<br>yszy.                  |
| E+ E FV-Faktura sprzedaży<br>Bilozkowa<br>E+ Rajowa w walucie                                                                                                    |                               | <ul> <li>F/000005/13</li> <li>F/000006/13</li> <li>F/000007/13</li> </ul>                                                   | 2013-12-09<br>2013-12-09<br>2013-12-09               | Duża Hurtownia Sprzętu Spo<br>ERAL<br>Odbiorca węgla prywatny                                 | 1) Operacje 2) Moje operacje                                                                                                    |                                                                 |
| Zaliczkowa     Wewnętrzna     RZ-Rachunek zwykły                                                                                                    |                               | <ul> <li>✓ F/000008/13</li> <li>✓ F/000009/13</li> <li>✓ F/000010/13</li> <li>✓ F/000011/13</li> </ul>                      | 2013-12-09<br>2013-12-09<br>2013-12-09<br>2013-12-09 | MegaSklep - Poznań<br>Odbiorca węgla prywatny<br>MegaSklep - Siedlce                          | Nazwa funkcji<br>Blokowanie dokumentu<br>Druk u polecenje przelewu                                                                                                    | Skrót klawiszowy<br>Ctrl+Shift+B<br>Ctrl+Shift+P                |
| Fri-Paragon     Fri-Paragon     Fri-Parag |                               | F/000011/13<br>F/000012/13<br>F/000013/13                                                                                   | 2013-12-09<br>2013-12-09<br>2013-12-09<br>2013-12-09 | Hurownia Sprzętu Sportowe<br>"ROLNIK" Sp. z o.o.<br>MegaSklep - Poznań<br>MegaSklep - Siedloe | Eksport do programu WF-KaPeR                                                                                                    | Ctrl+Shift+G<br>Ctrl+E                                          |
| FUE-Dostawa UE                                                                                                    |                               | F/000015/13                                                                                                    | 2013-12-03                                           | Hurtownia Sprzętu Sportowe                                                                    | Exsport raktur (xML EAN)<br>Faktura nieobrotowa do zaznaczonych paragonów<br>Generuj dokument dostawy akcyzowej                                                                                               | Ctrl+Shift+N<br>Ctrl+Shift+N<br>Ctrl+Shift+C                    |
| Dokumenty korygujące     PVk-Faktura sprzedaży-korekta     C                                                                                                    |                               | Dokumenty magazynowe           Numer         Data           SU 0003/13         2013-12           WZ 0009/13         2013-12 | Pozycje Zamówi<br>Wartość i<br>-09<br>-09 2          | enia Korekty Zapłaty<br>netto Wartość brutto M<br>50,00 61,50 M.<br>580,00 3173,40 M          | Grupowa zmiana pol odoarkowych<br>Import faktury zakupu (XML EAN)<br>Odblokowanie dokumentu<br>Oznasz dokumenty do księpowania<br>Pola dodatkowe                                                              | Ctrl+G<br>Ctrl+Shift+I<br>Ctrl+Shift+O<br>Alt+Shift+K<br>Ctrl+P |
|                                                                                                    |                               |                                                                                                    |                                                      |                                                                                               |                                                                                                    |                                                                 |

Rysunek 18. Oznaczanie dokumentów do księgowania w programie WF-Mag dla Windows

Aby wyświetlić dokumenty oznaczone do księgowania należy wybrać filtr dokumentu (F8) a następnie na zakładce: 4) Dokumenty seryjne, wyróżnik w sekcji Stan zaksięgowania dokumentów zaznaczyć pole wyboru "do księgowania".

| $\Delta$                                                    |                  | Filtr dok               | kumentóv   | w handlowy   | /ch             |           |        | ×    |
|-------------------------------------------------------------|------------------|-------------------------|------------|--------------|-----------------|-----------|--------|------|
| ( filtr bez na                                              | izwy )           |                         |            |              |                 | Ş         | Ŧ      | Ø    |
| 1) Dane podsta                                              | awowe            | <u>2)</u> Zakresy, inne | 3) Pozycje | 4) Dokumenty | seryjne, wyróżr | iik       |        |      |
| - Dokumenty h                                               | nandlow          | e                       |            |              |                 |           |        |      |
| 🖲 wszy                                                      | stkie            |                         |            |              |                 |           |        |      |
| 🔿 seryjr                                                    | ne               |                         |            |              |                 |           |        |      |
| 🔘 seryjne wg szablonu o numerze                             |                  |                         |            |              |                 |           |        |      |
| 🔾 posia                                                     | idające          | korekty                 |            |              |                 |           |        |      |
| Wyróżnik                                                    |                  |                         |            | dokumenty WN | T posiadające k | oszty dod | atkowe |      |
| - Stan zaksieg                                              | owania           | dokumentów              |            |              |                 |           |        |      |
| (                                                           | ) wszy           | stkie                   |            |              |                 |           |        |      |
| (                                                           | ● do księgowania |                         |            |              |                 |           |        |      |
| 🔾 zaksięgowane w WF-Fakirze 🗌 nie zaksięgowane w WF-Fakirze |                  |                         |            |              |                 |           |        |      |
| Uwagi dokumentu                                             |                  |                         |            |              |                 |           |        |      |
|                                                             |                  |                         |            |              |                 |           |        |      |
| Dokumentv u                                                 | IDIOSZC2         | zonv                    |            |              |                 |           |        |      |
| wszystkie     Outroszczony     Onieuproszczony              |                  |                         |            |              |                 |           |        |      |
| Dokumentu                                                   | ndwrotn          | u                       | 0.         |              | 0               |           | •      |      |
| ieodwrotnu                                                  |                  |                         |            |              |                 |           |        |      |
|                                                             | 0                |                         | 0.000      | ~ •          |                 |           |        |      |
| Ctrl+K                                                      |                  | Ctrl+P                  | Ctrl+T     |              | F1              | 0         | Esc    |      |
| Czyść ustawie                                               | enia             | Pola dodatkowe          | Tabel      | e dodatkowe  | Z               | atwierdź  | An     | uluj |

Rysunek 19. Filtrowanie dokumentów oznaczonych do księgowania w programie WF-Mag dla Windows

#### 4. Dostęp do Portalu Klienta

Użytkownicy korzystający z usługi Biuro Rachunkowe Online mogą przeglądać swoje dane w Portalu Klienta, czyli aplikacji internetowej, pobierającej informacje dla wskazanej firmy bezpośrednio z bazy danych biura rachunkowego. Użytkownik będzie mógł zalogować się do Portalu Klienta tylko jeśli, biuro rachunkowe wcześniej utworzyło dla niego indywidualny login. Odbywa się to na podstawie podanego adresu e-mail, służącego do uwierzytelnienia użytkownika w procesie logowania do aplikacji.

Asseco Business Solutions SA Oddział w Warszawie ul. Adama Branickiego 13, 02-972 Warszawa tel.: +48 22 702 89 00, faks: +48 22 702 89 01 www.wapro.pl

#### Asseco Business Solutions SA

Biuro rachunkowe powinno dostarczyć np. drogą elektroniczną (wiadomość e-mail) login do Portalu Klienta wraz z indywidualnym adresem internetowym przypisanym do danego biura. Przykładowy adres to:

http://brportal.wapro.pl/?dbc=7776667766 gdzie 7776667766 oznacza numer NIP biura rachunkowego. Po prawidłowym zalogowaniu użytkownik na ekranie zobaczy podstawowe dane finansowo księgowe swojej firmy.

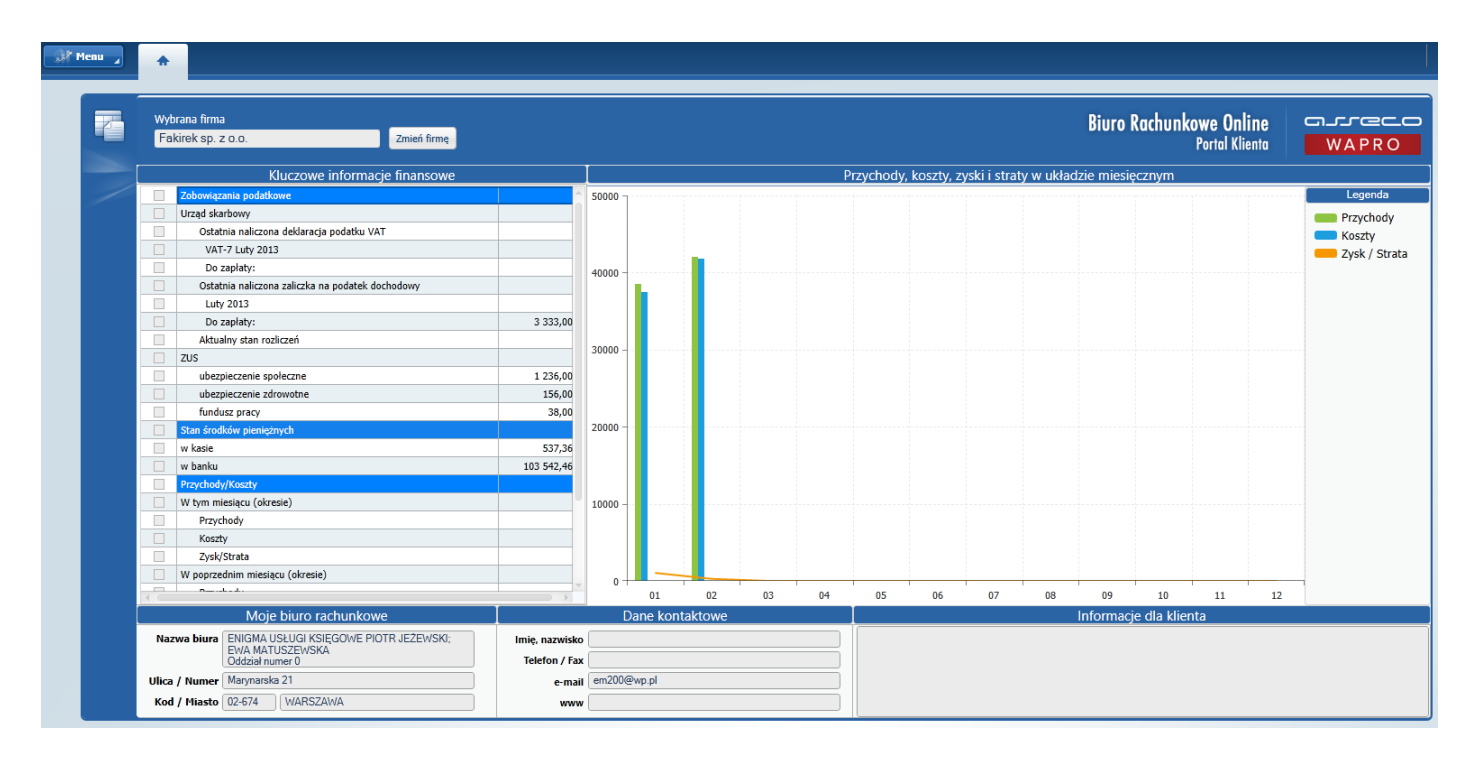

Rysunek 20. Główne okno Portalu Klienta

Jeżeli użytkownik posiada kilka firm a biuro rachunkowe udostępnia dane wszystkich to za pomocą opcji **Zmień firmę** można pobrać dane dla interesującej nas innej firmy.

#### Uwaga!

Ilość zestawień w Portalu Klienta zależy od nadanych przez biuro rachunkowe uprawnień oraz od tego czy firma księgowana jest na księdze przychodów czy pełnej księgowości.

Aby przeanalizować inne zestawienia należy wybrać ikonę **Menu** dostępną w lewym górnym rogu a następnie z dostępnego podmenu wybrać interesujące nas zestawienie. Poniżej zaprezentowano zestawienie finansowe **Nierozliczone rozrachunki z kontrahentami w PLN**.

Asseco Business Solutions SA Oddział w Warszawie ul. Adama Branickiego 13, 02-972 Warszawa tel.: +48 22 702 89 00, faks: +48 22 702 89 01 www.wapro.pl

#### Asseco Business Solutions SA

|            |                                                    |                    |                  |            |                    | 🗸 🔹 🍸 Filtruj                         |
|------------|----------------------------------------------------|--------------------|------------------|------------|--------------------|---------------------------------------|
| Kontra     | nent 💻                                             |                    |                  |            |                    |                                       |
| %          |                                                    |                    |                  |            |                    |                                       |
|            |                                                    |                    |                  |            |                    | _                                     |
|            | Kontrahent Należności Zobowiazania Przeterminowane |                    |                  |            |                    |                                       |
|            |                                                    |                    |                  | Należności |                    |                                       |
|            | Dostawca 1                                         | 0,00               | 40 897,50        | 0,00       | 40 897,50          | A (0)                                 |
|            | Dostawca 2                                         | 0,00               | 66 284,70        | 0,00       | 66 284,70          |                                       |
|            | Dostawca 3                                         | 0,00               | 9 630,90         | 0,00       | 9 630,90           |                                       |
|            | Dostawca 4                                         | 0,00               | 23 062,50        | 0,00       | 23 062,50          |                                       |
|            | Dostawca 5                                         | 0,00               | 11 143,80        | 0,00       | 11 143,80          |                                       |
|            | Odbiorca 1                                         | 13 461,12          | 0,00             | 13 461,12  | 0,00               |                                       |
|            | Odbiorca 2                                         | 26 236,88          | 0,00             | 26 236,88  | 0,00               |                                       |
|            | Odbiorca 3                                         | 25 915,83          | 0,00             | 25 915,83  | 0,00               |                                       |
|            | Odbiorca 4                                         | 1 879,69           | 0,00             | 1 879,69   | 0,00               |                                       |
|            | Odbiorca 5                                         | 20 948,25          | 0,00             | 20 948,25  | 0,00               |                                       |
|            | Odbiorca 6                                         | 46 518,79          | 0,00             | 46 518,79  | 0,00               |                                       |
|            | Odbiorca 7                                         | 5 869,45           | 0,00             | 5 869,45   | 0,00               |                                       |
|            | Odbiorca 8                                         | 7 980,01           | 0,00             | 7 980,01   | 0,00               |                                       |
|            | Odbiorca 9                                         | 10 033,97          | 0,00             | 10 033,97  | 0,00               |                                       |
|            | Odbiorca 10                                        | 13 041,94          | 0,00             | 13 041,94  | 0,00               | · · · · · · · · · · · · · · · · · · · |
|            | Symbol Dat                                         | a Termin           | Dni              | Kwota      | Pozostało          |                                       |
|            | dok                                                | umentu płatności   | przeterminowania |            |                    |                                       |
|            | 1/03 201                                           | 3-03-01 2013-03-15 |                  | 273 4      | 0 897,50 40 897,50 |                                       |
|            |                                                    |                    |                  |            |                    |                                       |
| <b>P</b> • | Transakcje PLN Saldo PLN wykres                    |                    |                  |            |                    |                                       |

Rysunek 21. Zestawienie nierozliczone rozrachunki z kontrahentami tabela

Dane mogą być prezentowane w układzie tabelarycznym lub na wykresie. Wykres można wyświetlić wybierając zakładkę **Saldo PLN wykres** dostępną na dole ekranu. Po podświetleniu danego kontrahenta jego dane zostaną zaprezentowane na wykresie.

|              |             |            |              |                 |              | o <u>⊼</u> -    |
|--------------|-------------|------------|--------------|-----------------|--------------|-----------------|
| Kontrah<br>% | ent =       |            |              |                 |              |                 |
| 70           |             |            |              |                 |              |                 |
| _            | Kontrahent  | Należności | Zobowiązania | Przeterminowane |              |                 |
|              |             |            |              | Należności      | Zobowiązania |                 |
|              | Dostawca 1  | 0,00       | 40 897,50    | 0,00            | 40 897,50    |                 |
|              | Dostawca 2  | 0,00       | 66 284,70    | 0,00            | 66 284,70    |                 |
|              | Dostawca 3  | 0,00       | 9 630,90     | 0,00            | 9 630,90     |                 |
|              | Dostawca 4  | 0,00       | 23 062,50    | 0,00            | 23 062,50    |                 |
|              | Odbierca 1  | 12 461 12  | 11 145,60    | 12 461 12       | 11 145,60    |                 |
|              | Odbiorca 2  | 26 236 88  | 0,00         | 26 236 88       | 0,00         |                 |
|              | Odbiorca 3  | 25 915 83  | 0,00         | 25 915 83       | 0.00         |                 |
|              | Odbiorca 4  | 1 879.69   | 0,00         | 1 879.69        | 0.00         |                 |
|              | Odbiorca 5  | 20 948.25  | 0.00         | 20 948.25       | 0.00         |                 |
|              | Odbiorca 6  | 46 518,79  | 0,00         | 46 518,79       | 0,00         |                 |
|              | Odbiorca 7  | 5 869,45   | 0,00         | 5 869,45        | 0,00         |                 |
|              | Odbiorca 8  | 7 980,01   | 0,00         | 7 980,01        | 0,00         |                 |
|              | Odbiorca 9  | 10 033,97  | 0,00         | 10 033,97       | 0,00         |                 |
|              | Odbiorca 10 | 13 041,94  | 0,00         | 13 041,94       | 0,00         |                 |
| 16000        | _           |            |              |                 |              | Legenda         |
| 14000        |             |            |              |                 | Nalażnośc    |                 |
| 12000        |             |            |              |                 |              | nia             |
| 10000        |             |            |              |                 | Należnośc    | i przeterminowa |
| 8000         |             |            |              |                 | Zobowiaza    | nia przetermino |
| 6000         |             |            |              |                 | Lobomque     |                 |
| 4000         |             |            |              |                 |              |                 |
| 2000         |             |            |              |                 |              |                 |
| 2000         |             |            |              |                 |              |                 |
| v            |             |            | Odbiorca 1   |                 |              |                 |

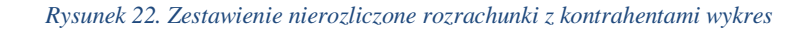

**Asseco Business Solutions SA** 

Oddział w Warszawie

ul. Adama Branickiego 13, 02-972 Warszawa tel.: +48 22 702 89 00, faks: +48 22 702 89 01 www.wapro.pl

#### Asseco Business Solutions SA

ul. Konrada Wallenroda 4c, 20-607 Lublin

Tabele z danymi mogą być sortowane poprzez kliknięcie na dany nagłówek kolumny i wybranie kierunku sortowania. Wybrany porządek będzie prezentowany na nagłówku poprzez strzałkę skierowaną w danym kierunku.

Użytkownik po zalogowaniu może dokonać zmiany hasła, w tym celu należy w prawym górnym rogu wybrać ikonę zarządzania: a następnie kliknąć nazwę użytkownika. **Zmiana hasła** dostępna jest w górnym menu okna **Profil użytkownika**.

#### Asseco Business Solutions SA

**Oddział w Warszawie** ul. Adama Branickiego 13, 02-972 Warszawa tel.: +48 22 702 89 00, faks: +48 22 702 89 01 www.wapro.pl

#### **Asseco Business Solutions SA**